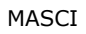

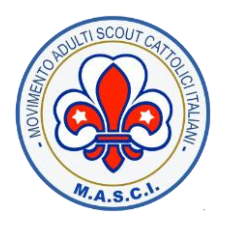

# MASCI - TOOL BILANCIO MANUALE UTENTE

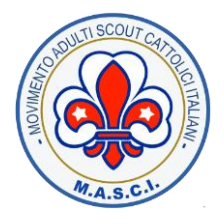

# Indice

| 1. | ACCESSO                                             | 3  |
|----|-----------------------------------------------------|----|
| 2. | RUOLI APPLICATIVI                                   | 5  |
| 3. | CONFIGURAZIONE CONTI                                | 6  |
| 4. | CONFIGURAZIONE CATEGORIE                            | 7  |
| 5. | PRIMO UTILIZZO - DATI ANNO PRECEDENTE PER MODELLO D | 8  |
| 6. | PRIMA NOTA                                          | 10 |
| 7. | GIROCONTO                                           | 11 |
| 8. | RENDICONTO GESTIONALE                               | 12 |
|    |                                                     |    |

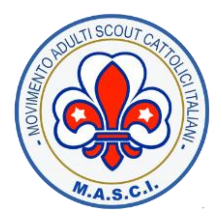

## **1.** ACCESSO

Per accedere al Tool del Bilancio cliccate sul seguente Link: masci.infordata.net

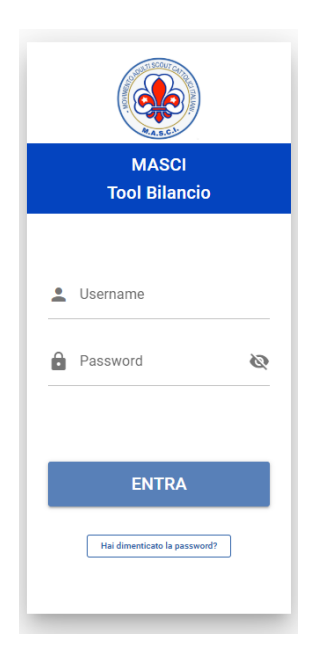

Nella pagina di login inserite le credenziali (Username e Password) ricevute al vostro indirizzo email MASCI.

Una volta effettuato l'accesso verrà mostrata la seguente schermata.

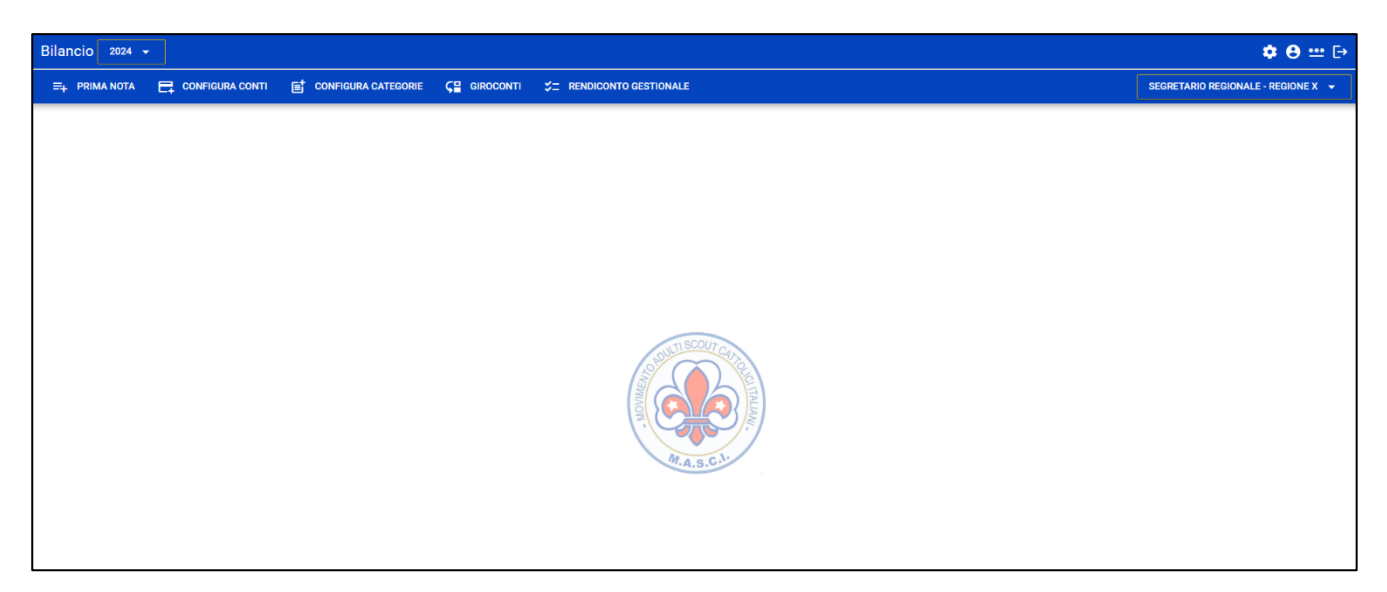

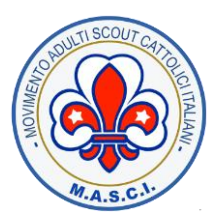

♦ 🛛 😐 🕞

MASCI

Dalla barra superiore, presente in tutte le schermate,

#### Bilancio 2024 🗸

cliccando sui diversi bottoni è possibile :

• impostare l'anno per il quale si vuole operare

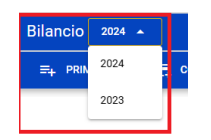

• visualizzare informazioni di riepilogo relative alla propria utenza

|               | •            | 8    |
|---------------|--------------|------|
| Username:     | regioneY_404 |      |
| Nominativo:   | ROSSI LUIGI  | EY 👻 |
| Tipo accesso: | SEGRETARIO   |      |
|               | REGIONALE    |      |
| Regione:      | REGIONE Y    |      |

• cambiare la password per l'accesso

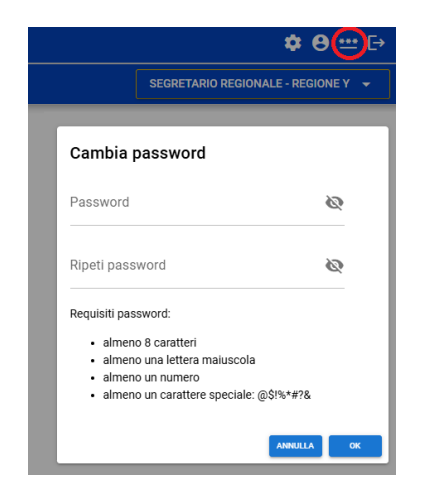

Uscire dall'applicativo

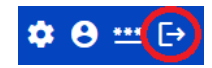

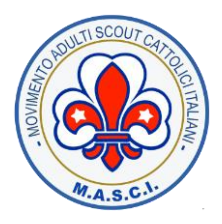

## **2.** RUOLI APPLICATIVI

I ruoli applicativi previsti sono :

#### • Segretario Regionale

Per la regione di pertinenza, può gestire i dati di bilancio e redigere il relativo modello D. Può inoltre consultare i dati e scaricare il modello D relativi alle comunità afferenti alla propria regione, selezionando la voce "Consultazione dati regione" dall'apposita lista a tendina

| Bilancio 2024 + |                 |                     |                      |                           |                                    |  |  |  |  |  |  |  |
|-----------------|-----------------|---------------------|----------------------|---------------------------|------------------------------------|--|--|--|--|--|--|--|
| ≡+ PRIMA NOTA   | CONFIGURA CONTI | CONFIGURA CATEGORIE | <b>Ç</b> ⊒ GIROCONTI | S = RENDICONTO GESTIONALE | SEGRETARIO REGIONALE - REGIONE Y 🔺 |  |  |  |  |  |  |  |
|                 |                 |                     |                      |                           | Segretario regionale - REGIONE Y   |  |  |  |  |  |  |  |
|                 |                 |                     |                      |                           | Consultazione dati - REGIONE Y     |  |  |  |  |  |  |  |
|                 |                 |                     |                      |                           |                                    |  |  |  |  |  |  |  |

#### • Magister

Per la comunità di pertinenza, può gestire i dati di bilancio e redigere il relativo modello D.

Ad un singolo utente potrebbero essere assegnati più ruoli applicativi. In questo caso, dall'apposita lista a tendina, è possibile selezionare il ruolo per il quale si vuole di volta in volta operare

| Bilancio 2024 - | Bilancio 2024 - |                     |                      |                          |                                    |  |  |  |  |  |  |  |  |
|-----------------|-----------------|---------------------|----------------------|--------------------------|------------------------------------|--|--|--|--|--|--|--|--|
| ≡+ PRIMA NOTA   | CONFIGURA CONTI | CONFIGURA CATEGORIE | Ç <b>⊟</b> GIROCONTI | ☆= RENDICONTO GESTIONALE | SEGRETARIO REGIONALE - REGIONE Y 🔺 |  |  |  |  |  |  |  |  |
|                 |                 |                     |                      |                          | Segretario regionale - REGIONE Y   |  |  |  |  |  |  |  |  |
|                 |                 |                     |                      |                          | Magister - COMUNITA X              |  |  |  |  |  |  |  |  |
|                 |                 |                     |                      |                          | Consultazione dati - REGIONE Y     |  |  |  |  |  |  |  |  |

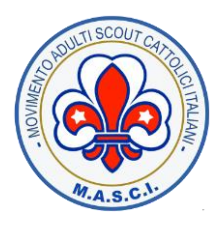

#### **3.** CONFIGURAZIONE CONTI

La prima operazione da effettuare sarà quella di configurare i conti. Cliccando sullo specifico pulsante "CONFIGURA CONTI", si accederà alla schermata dedicata. Qui premete il pulsante "AGGIUNGI" e compilate i campi richiesti

| Bilancio 2024 👻  | ·               |                     |                      |                                                                                                    |      |       |                    | <b>\$</b> (                | <b>9 :::</b> ⊡ |
|------------------|-----------------|---------------------|----------------------|----------------------------------------------------------------------------------------------------|------|-------|--------------------|----------------------------|----------------|
| ≡∔ PRIMA NOTA    | CONFIGURA CONTI | CONFIGURA CATEGORIE | <b>Ç</b> ⊒ GIROCONTI | CRENDICONTO GESTIONAL                                                                                                   | E    |       |                    | SEGRETARIO REGIONALE - REG | IONE Y 👻       |
| CONFIGURA CONTI  |                 |                     |                      |                                                                                                    |      |       |                    |                            |                |
| AGGIUNGI         |                 |                     |                      |                                                                                                    |      |       |                    | Cerca                      | Q              |
| Conto            | Tipologia Conto |                     | Descrizione          | Aggiungi                                                                                                    |      |       | Data Fine Attività | Azioni                     |                |
| Nessun dato disp | onbla           |                     |                      | Aggiungi<br>Conto xy<br>Tipologia Conto<br>Banca<br>Descrizione del conto<br>Data inizio Attività<br>Data Fine Attività | -    | ⊘ -   |                    |                            |                |
|                  |                 |                     |                      |                                                                                                    | ANNO | IA OK |                    |                            |                |

Il campo "Data Fine Attività" non è obbligatorio.

Se inserito, definisce il termine oltre il quale non è possibile inserire un movimento nel conto (che abbia quindi una data successiva alla data di fine attività)

Una volta inserito, il conto verrà mostrato nella relativa lista. In seguito potrà essere modificato o eliminato

| Bilancio 2024 - | ilancio 2024 -                                                                           |                       |                      |                    |          |                     |              |  |  |  |  |  |  |
|-----------------|------------------------------------------------------------------------------------------|-----------------------|----------------------|--------------------|----------|---------------------|--------------|--|--|--|--|--|--|
| ≕+ PRIMA NOTA   | 🚌 PRIMA NOTA 📑 CONFIGURA CONTI 📑 CONFIGURA CATEGORIE 🖓 GIROCONTI 🎾 RENDICONTO GESTIONALE |                       |                      |                    |          |                     |              |  |  |  |  |  |  |
| CONFIGURA CONTI |                                                                                          |                       |                      |                    |          |                     |              |  |  |  |  |  |  |
| AGGIUNGI        |                                                                                          |                       |                      |                    |          | Cerca               | Q            |  |  |  |  |  |  |
| Conto           | Tipologia Conto                                                                          | Descrizione           | Data Inizio Attività | Data Fine Attività | Azioni   |                     |              |  |  |  |  |  |  |
| Conto xy        | Banca                                                                                    | descrizione del conto | 01/11/2024           |                    | MODIFICA | INA                 |              |  |  |  |  |  |  |
|                 |                                                                                          |                       |                      |                    |          | Righe per pagina: 1 | 0 👻 1-1 di 1 |  |  |  |  |  |  |

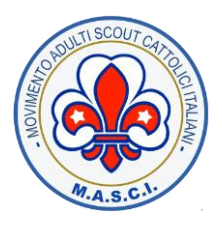

#### **4.** CONFIGURAZIONE CATEGORIE

Per "categorie" si intendono dei contenitori nei quali confluiranno le vostre spese ed entrate. Come verrà descritto in seguito, al momento della creazione o modifica di una spesa o di una entrata, è possibile (ma non obbligatorio) associare a questa una specifica categoria. Un esempio di categoria, potrebbe essere uno specifico evento o le spese per la vostra sede.

| Bilancio 2024 👻                 |                     |                     |                          |            |
|---------------------------------|---------------------|---------------------|--------------------------|------------|
| ≓+ PRIMA NOTA 📑 CONFIGURA CONTI | CONFIGURA CATEGORIE | <b>Ç≅</b> GIROCONTI | ☆_ RENDICONTO GESTIONALE |            |
| CONFIGURA CATEGORIE             |                     |                     |                          |            |
| AGGIUNGI                        |                     |                     |                          |            |
| Categoria                       |                     |                     | Azioni                   |            |
| Spese per la sede               |                     |                     | MODIFICA                 |            |
|                                 |                     |                     |                          |            |
|                                 |                     |                     | Aggiungi                 |            |
|                                 |                     |                     | Aggiuligi                |            |
|                                 |                     |                     | Categoria                |            |
|                                 |                     |                     | Evento X                 |            |
|                                 |                     |                     |                          |            |
|                                 |                     |                     |                          |            |
|                                 |                     |                     |                          | ANNULLA OK |
|                                 |                     |                     |                          |            |

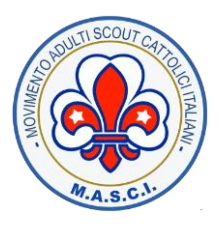

#### 5. PRIMO UTILIZZO - DATI ANNO PRECEDENTE PER MODELLO D

Se state usando il tool per la prima volta, non essendo presenti dati relativi all'anno precedente, al fine esclusivo della compilazione del modello D, è possibile inserire, per le varie tipologie ministreriali, un riepilogo delle entrate e uscite dell'anno passato.

Per fare ciò, accedere alla sezione "PRIMA NOTA" e cliccare sul bottone "MODELLO D [anno prec.]",

| Bilancio 2024    | •                                |                                  |                               |                       |                                       |                |               | ٢           | <b>e =</b> E |
|------------------|----------------------------------|----------------------------------|-------------------------------|-----------------------|---------------------------------------|----------------|---------------|-------------|--------------|
| =+ PRIMA NOTA    | 🚍 CONFIGURA CONTI 📑 CONFIGURA CA | Tegorie <b>Ç</b> ¦ giroconti \$⊐ | RENDICONTO GESTIONAL          | E                     |                                       | SEG            | RETARIO REGIO | DNALE - REG | GIONE Y 👻    |
| PRIMA NOTA       | ESPORTA IN EXCEL                 |                                  |                               |                       |                                       |                |               |             |              |
|                  |                                  |                                  |                               |                       |                                       |                | Cerca         |             | Q            |
|                  |                                  |                                  |                               |                       |                                       | 0,00 €         | 0,00€         | 0,00 €      | 0,00 €       |
| Conto            | Descrizione                      | Data Inizio                      | o Attività                    | Data Fin              | e Attività                            | Saldo Iniziale | Entrate       | Uscite      | Saldo        |
| Conto xy         | descrizione del conto            | 01/11/202                        | 24                            |                       |                                       | 0,00 €         | 0,00€         | 0,00 €      | 0,00€        |
|                  |                                  |                                  |                               |                       |                                       |                |               |             |              |
| Bilancio 20      | 24 🔻                             |                                  |                               |                       |                                       |                |               |             |              |
| ≕+ PRIMA N       | DTA 📑 CONFIGURA CONTI 📑 (        | CONFIGURA CATEGORIE 🛛 🖓 🖫        | giroconti 💝 🗆                 | RENDICONTO GESTIONALE |                                       |                |               |             |              |
| RENDICONTO       | MODELLO D 2023                   |                                  |                               |                       |                                       |                |               |             |              |
| AGGIUNGI O       | PERAZIONE                        |                                  |                               |                       |                                       |                |               |             |              |
|                  |                                  |                                  |                               |                       |                                       |                |               |             |              |
|                  |                                  |                                  | 0,00 €                        |                       | 0,00 €                                | 1              |               | 0,00 €      |              |
| Data Operazion   | e Descrizione Operazione         |                                  | Operazione                    |                       |                                       |                |               | Saldo       | Categoria    |
| A Nessun da      | ato disponibile                  |                                  | Conto                         | ~                     | Data Operazione                       |                |               |             |              |
| Cassa<br>Ω€      | Banca<br>Q€                      |                                  | MODELLO D 2023                |                       |                                       |                |               |             |              |
| SALVA IMPORTI CA | SSA E BANCA                      |                                  | Entrata                       | 🔘 Uscita              |                                       |                |               |             |              |
|                  |                                  |                                  | Descrizione<br>descrizione xy |                       |                                       |                |               |             |              |
|                  |                                  |                                  |                               |                       |                                       |                |               |             |              |
|                  |                                  |                                  | Importo Entrata               | Voci Ministero        | Tinologia Entrata                     |                |               |             |              |
|                  |                                  |                                  | 500 €                         |                       | A.1 Entrate da quote associative e ap | ⊗ -            |               |             |              |
|                  |                                  |                                  |                               |                       | _                                     |                |               |             |              |
|                  |                                  |                                  |                               |                       | ANNU                                  |                |               |             |              |
|                  |                                  |                                  |                               |                       |                                       |                |               |             |              |

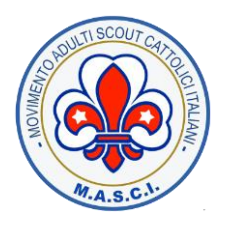

Dalla stessa schermata è possibile inserire gli importi dei saldi di cassa e banca al 31/12 dell'anno precedente, utilizzando gli appositi campi e premendo il pulsante "SALVA IMPORTI CASSA E BANCA", come da immagine sottostante:

| Bi       | lancio 2024 👻              |                        |                     |                                                          |                |                  |          |           |              |                   | 🌣 \varTheta 😐    |
|----------|----------------------------|------------------------|---------------------|----------------------------------------------------------|----------------|------------------|----------|-----------|--------------|-------------------|------------------|
| =        | =+ PRIMA NOTA              | CONFIGURA CONTI        | CONFIGURA CATEGORIE | Ç∎ GIROCONTI \$= RENDICONTO GESTIONALE                   |                |                  |          |           |              | SEGRETARIO REGION | IALE - REGIONE Y |
| R        | ENDICONTO MODELI           | LO D 2023              |                     |                                                          |                |                  |          |           |              |                   |                  |
|          | AGGIUNGI OPERAZIO          | DNE                    |                     |                                                          |                |                  |          |           |              | Cerca             | С                |
|          |                            |                        | 500,00 €            |                                                          | 0,00 €         |                  | 500,00 € |           |              |                   |                  |
|          | Data Operazione            | Descrizione Operazione | Importo Entrata     | Tipologia Entrata                                        | Importo Uscita | Tipologia Uscita | Saldo    | Categoria | Codice Unità | Azioni            |                  |
|          | 31/12/2023                 | descrizione xy         | 500,00 €            | A.1 Entrate da quote associative e apporti dei fondatori | 0,00 €         |                  | 500,00 € |           |              | MODIFICA          | ELIMINA          |
|          |                            |                        |                     |                                                          |                |                  |          |           |              | Righe per pagina: | 10 👻 1-1 di 1    |
| Ca<br>1. | assa Banca<br>.500€ 6.000€ | e                      |                     |                                                          |                |                  |          |           |              |                   |                  |
|          | SALVA IMPORTI CASSA E BAN  | CA                     |                     |                                                          |                |                  |          |           |              |                   |                  |
|          | Û                          |                        |                     |                                                          |                |                  |          |           |              |                   |                  |

Le suddette operazioni sono naturalmente riferite solamente al primo anno di utilizzo, ed eventualmente - sia per i saldi che per i dati del rendiconto gestionale - dovranno essere ripetute se non si utilizza il tool in maniera continuativa, saltando quindi un anno di esercizio.

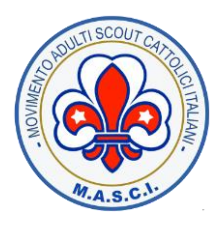

# 6. PRIMA NOTA

Dalla sezione "Prima nota" è possibile visualizzare (ed esportare in Excel) le informazioni di riepilogo relative ai diversi conti

| Bi | ancio 2024 👻                   |                     |                      |                          |                    |                |                                  | ٠      | <b>e ==</b> e |  |  |  |
|----|--------------------------------|---------------------|----------------------|--------------------------|--------------------|----------------|----------------------------------|--------|---------------|--|--|--|
|    | 🚌 PRIMA NOTA 📑 CONFIGURA CONTI | CONFIGURA CATEGORIE | <b>Ç</b> ⊒ GIROCONTI | ☆= RENDICONTO GESTIONALE |                    | s              | SEGRETARIO REGIONALE - REGIONE Y |        |               |  |  |  |
| Р  |                                |                     |                      |                          |                    |                |                                  |        |               |  |  |  |
|    | MODELLO D 2023                 |                     |                      |                          |                    |                |                                  |        |               |  |  |  |
|    |                                |                     |                      |                          |                    |                | Cerca                            |        | Q             |  |  |  |
|    |                                |                     |                      |                          |                    | 0,00 €         | 700,00 €                         | 0,00 € | 700,00 €      |  |  |  |
|    | Conto                          | Descrizione         |                      | Data Inizio Attività     | Data Fine Attività | Saldo Iniziale | Entrate                          | Uscite | Saldo         |  |  |  |
|    | Conto xy                       | descrizione del con | nto                  | 01/11/2024               |                    | 0,00 €         | 200,00 €                         | 0,00 € | 200,00 €      |  |  |  |
|    | Cassa segreteria regionale     | descrizione         |                      | 01/11/2024               |                    | 0,00 €         | 500,00 €                         | 0,00 € | 500,00 €      |  |  |  |
|    |                                |                     |                      |                          |                    |                | Righe per pagina:                | 10 👻   | 1-2 di 2      |  |  |  |

Cliccando su un conto specifico, si accede alla schermata di dettaglio dello stesso, da cui è possibile aggiungere, modificare o eliminare singole operazioni di entrata o uscita.

| Bi | lancio 2024 👻          |                                  |        |                   |                      |                   |         |    |          |           |                   | 0        |
|----|------------------------|----------------------------------|--------|-------------------|----------------------|-------------------|---------|----|----------|-----------|-------------------|----------|
| ;  | 🚍 PRIMA NOTA 🛛 🗮 CONFI | GURA CONTI 📑 CONFIGURA CATEGORIE | ⊊      | giroconti \$⊒ r   | ENDICONTO GESTIONALE |                   |         |    |          |           | SEGRETARIO REGION | ALE - RI |
| F  | RIMA NOTA - CONTO XY   |                                  |        |                   |                      |                   |         |    |          |           |                   |          |
|    | ESPORTA IN EXCEL       |                                  |        |                   |                      |                   |         |    |          |           |                   |          |
|    | AGGIUNGI OPERAZIONE    |                                  |        |                   |                      |                   |         |    |          |           | Cerca             |          |
|    |                        |                                  |        | Operazione        |                      |                   |         |    | 200,00 € |           |                   |          |
|    | Data Operazione        | Descrizione Operazione           | Import | Conto<br>Conto xy | ⊗ -                  | Data Operazione   | Ē       |    | Saldo    | Categoria | Azioni            |          |
|    | 01/11/2024             | Saldo Iniziale                   |        | Entrata           | O Uscita             |                   |         |    | 0,00 €   |           | MODIFICA          |          |
|    | 01/11/2024             | descrizione entrata              |        | Descrizione       | 0                    |                   |         |    | 200,00 € |           | MODIFICA          |          |
|    |                        |                                  |        |                   |                      |                   |         |    |          |           | Righe per pagina: | 10 -     |
|    |                        |                                  |        | Voci Scout        | Voci Ministero       |                   |         |    |          |           |                   |          |
|    |                        |                                  |        | Importo Entrata   |                      | Tipologia Entrata |         | *  |          |           |                   |          |
|    |                        |                                  |        | Categoria         | Ŧ                    |                   |         |    |          |           |                   |          |
|    |                        |                                  |        |                   |                      |                   | ANNULLA | ок |          |           |                   |          |

Per il conto selezionato, dalla stessa schermata, è possibile inserire *manualmente* un saldo iniziale (solo nel caso in cui per lo stesso conto non risultino operazioni di entrata o uscita nell'anno precedente, cosa che determinerebbe la presenza di un saldo iniziale *calcolato*).

| Bilancio 2024    | •                              |                                               |                                 |                 | <b>\$ Ө</b> =                    |
|------------------|--------------------------------|-----------------------------------------------|---------------------------------|-----------------|----------------------------------|
| ≡∔ PRIMA NOTA    | CONFIGURA CONTI 📑 CONFIGURA CA | ategorie <b>ç⊒</b> giroconti \$= rendiconto ( | GESTIONALE                      |                 | SEGRETARIO REGIONALE - REGIONE Y |
| PRIMA NOTA - COM | то хү                          |                                               |                                 |                 |                                  |
| ESPORTA IN EXCEL |                                |                                               |                                 |                 |                                  |
| AGGIUNGI OPERA   | ZIONE                          |                                               |                                 |                 | Cerca                            |
|                  |                                | 200,00 €                                      | 0.00 €                          | 200,00 €        |                                  |
| Data Operazione  | Descrizione Operazione         | Importo Entrata Tipologia Entrata             | Importo Uscita Tipologia Uscita | Saldo Categoria | Azioni                           |
| 01/11/2024       | Saldo Iniziale                 | 0,00 E                                        | 0.00 €                          | 0,00 €          | MODIFICA                         |
| 01/11/2024       | descrizione entrata            | 200,00 € Quote raccolte c Saldo i             | iniziale                        | 200,00 €        | MODIFICA                         |
|                  |                                | Importo<br>0€                                 |                                 |                 | Righe per pagina: 10 👻 1-2 di    |
|                  |                                |                                               |                                 |                 |                                  |
|                  |                                |                                               | ANNULLA OK                      |                 |                                  |

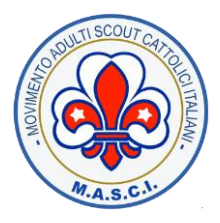

## **7.** GIROCONTO

Dalla della sezione "GIROCONTI", premendo il bottone "AGGIUNGI", è possibile registrare i movimenti di denaro da un conto/cassa a un altro.

Per esempio :

- da banca a cassa, come nel caso di prelievo bancomat
- da cassa a banca, come nel caso di versamento su conto corrente
- da un conto corrente bancario a un altro, se la comunità o la regione dispongono di più conti correnti

| Bilancio 2024 👻                                                    |                                         |             |      | <b>\$ 0</b> \$                 | •••• ( |
|--------------------------------------------------------------------|-----------------------------------------|-------------|------|--------------------------------|--------|
| 🚍 PRIMA NOTA 🗮 CONFIGURA CONTI 📑 CONFIGURA CATEGORIE 🕻 🕻 GIROCONTI | ☆ 二 RENDICONTO GESTIONALE               |             |      | SEGRETARIO REGIONALE - REGIONE |        |
| GIROCONTI                                                          |                                         |             |      |                                |        |
| AGGIUNGI                                                           |                                         |             |      | Cerca                          | ٩      |
| Data Operazione Impo                                               | rto Da Conto                            | Verso Conto | Note | Azioni                         |        |
| A Nessun dato disponibile                                          | Aggiungi                                |             |      |                                |        |
|                                                                    | Data Operazione<br>14/11/2024           |             |      |                                |        |
|                                                                    | Dal Conto<br>Cassa segreteria regionale | ⊗ -         |      |                                |        |
|                                                                    | Verso il Conto<br>Conto xy              | ⊗ -         |      |                                |        |
|                                                                    | Importo<br>200 €                        |             |      |                                |        |
|                                                                    | Note<br>Versamento su conto corrente    |             |      |                                |        |
|                                                                    |                                         | ANNULLA OK  |      |                                |        |

Il giroconto effettuato verrà aggiunto alla lista dei giroconti. Inoltre resterà evidenza di esso sia sul conto/cassa di origine che sul conto/cassa di destinazione.

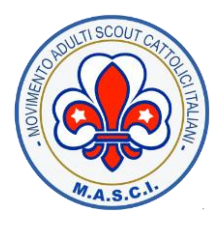

## **8.** RENDICONTO GESTIONALE

Dalla sezione rendiconto gestionale, è possibile effettuare il download del Modello D (relativo alle entrate/uscite registrate per l'anno selezionato, comparate con le stesse dell'anno precedente)

- Cliccando sul bottone "MODELLO D", è possibile scaricare il modello D (in PDF) con le voci ministeriali.
- Cliccando sul bottone "MODELLO D VOCI SCOUT" è possibile scaricare il modello D (in Excel) con le corrispondenti voci scout.

| Bilancio 2024 👻                                        |                         |                       |
|--------------------------------------------------------|-------------------------|-----------------------|
| 🛋 PRIMA NOTA 📑 CONFIGURA CONTI 📑 CONFIGURA CATEGORIE   | Ç <b>⊒</b> giroconti 💝= | RENDICONTO GESTIONALE |
| RENDICONTO GESTIONALE                                  |                         |                       |
|                                                        |                         |                       |
| Saldo a fine anno:                                     | 700,00 €                |                       |
| Avanzo/disavanzo complessivo:                          | 700,00€                 |                       |
| Avanzo/disavanzo da giroconti:                         | 0,00 €                  |                       |
| Differenza tra liquidità a fine anno e saldi iniziali: | 700,00 €                |                       |
| IL RENDICONTO QUADRA                                   |                         |                       |
| Operazioni per Categoria                               |                         |                       |
| MODELLO D VOCI SCOUT                                   |                         |                       |